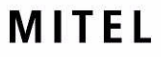

# **Messaging Server**

### TELEPHONE USER GUIDE

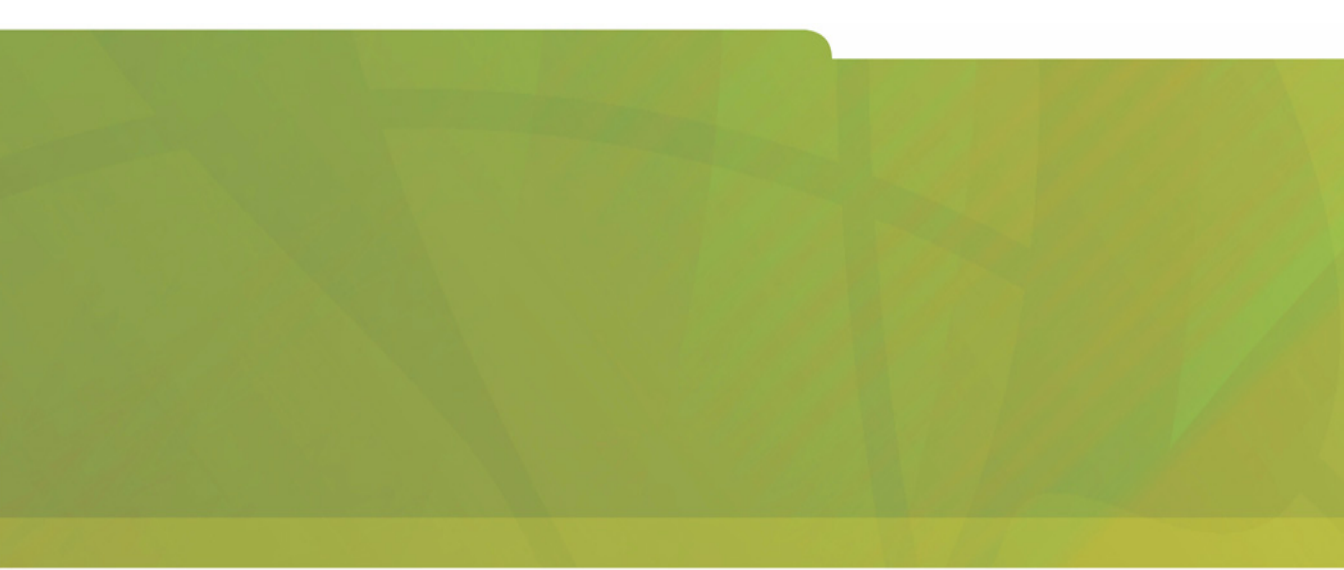

# HITEL | it's about YOU

# NOTICE

The information contained in this document is believed to be accurate in all respects but is not warranted by Mitel Networks<sup>™</sup> Corporation (MITEL®). The information is subject to change without notice and should not be construed in any way as a commitment by Mitel or any of its affiliates or subsidiaries. Mitel and its affiliates and subsidiaries assume no responsibility for any errors or omissions in this document. Revisions of this document or new editions of it may be issued to incorporate such changes.

No part of this document can be reproduced or transmitted in any form or by any means - electronic or mechanical - for any purpose without written permission from Mitel Networks Corporation.

## COPYRIGHT

®,™ Trademark of Mitel Networks Corporation
 ©Copyright 2006, Mitel Networks Corporation
 All rights reserved

## TRADEMARKS

MITEL and Mitel Networks are trademarks of Mitel Networks Corporation.

Other brands and their products are trademarks or registered trademarks of their respective holders and should be noted as such.

Mitel Networks Messaging Server Telephone User Guide Release 2.0 October 2006

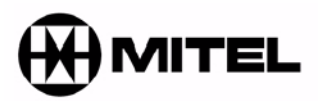

# **About This Guide**

### In This Chapter . . .

Overview on page 2 Contacting Mitel Networks on page 3 Special Notations on page 4

# Overview

This guide provides detailed instructions on using the Mitel Networks Messaging Server Unified Messaging software on your telephone.

### Intended Audience

This guide is intended for anyone using the Unified Messaging software over the telephone.

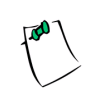

**NOTE**: This document covers the default system telephone user interface options only. Your system may have been customized for a different configuration. See your System Administrator for details if your mailbox commands differ from this document.

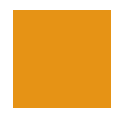

# **Contacting Mitel Networks**

Contact us by mail at:

#### **Mitel Networks Corporation**

350 Legget Drive Ottawa, ON K2K 2W7

Contact us by phone:

**Tel**: 613-592-2122 **Fax**: 613-592-4784

Contact us on the Web:

www.mitel.com

# **Special Notations**

This guide uses the following special notations:

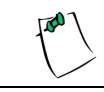

**NOTE**: Contains additional information about the task you are performing.

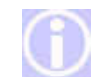

**HINT**: Contains an alternative method of performing the task or offers a solution if you run into a problem

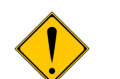

**CAUTION**: Indicates a potentially hazardous situation, which, if not avoided, may result in minor or moderate injury and/or damage to the equipment or property.

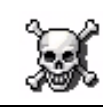

**WARNING**: Indicates a potentially hazardous situation, which, if not avoided, could result in death or serious injury.

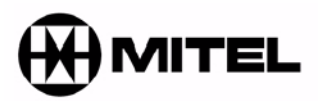

# Introduction

In This Chapter . . .

Introduction on page 6

# Introduction

The Mitel Messaging Server unified messaging (UM) system simplifies the way you handle your messages. Think of it as your own personal receptionist. Depending on the configuration of your system, the UM can take your calls when you do not want to be disturbed, record messages from callers when you are unavailable, and screen your calls.

### Summary of Features

With the UM system, you can:

- screen and forward calls to other extensions
- send a single message to multiple users
- reply to one or more recipients
- create up to 99 personal distribution lists
- label messages as urgent, certified, or private
- save, delete, forward, or reply to messages
- control message playback (pause, rewind, fast-forward, speed up, and slow down the playback of messages)
- be notified of messages through a message light, beeper, or another phone in your office, home, or car
- contact dialing
- designate messages for future delivery
- change location and availability

#### INTRODUCTION

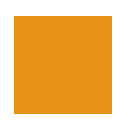

|   | ٥                          | ر                              |  |
|---|----------------------------|--------------------------------|--|
|   | C                          | 5                              |  |
|   | Ξ                          | 5                              |  |
| ( | 7                          | 5                              |  |
| 1 | -                          | 1                              |  |
|   | F                          | 7                              |  |
|   | 2                          | ร์                             |  |
| 1 | -                          | 5                              |  |
|   | _                          |                                |  |
|   | 2                          | 2                              |  |
|   | Έ                          | 5                              |  |
|   | ۲                          | 2                              |  |
|   | $\overline{c}$             | 5                              |  |
|   | à                          | ź                              |  |
|   |                            | ÷                              |  |
| ļ | Q                          | 2                              |  |
| ' |                            |                                |  |
|   | .'                         |                                |  |
|   | à                          | ,                              |  |
|   | 2                          | 5                              |  |
|   | F                          | τ,                             |  |
|   | _                          |                                |  |
| c | 7                          | ۲.                             |  |
| ( | 7                          | 5                              |  |
| ( |                            | ר<br>ת                         |  |
| ( |                            | ה<br>ת                         |  |
|   |                            | תייע                           |  |
|   |                            | יין אי                         |  |
| • |                            |                                |  |
| • |                            |                                |  |
|   |                            |                                |  |
|   |                            | IVICTOR UNITY OF               |  |
|   |                            |                                |  |
|   |                            | No IVICODADII IN DC            |  |
|   |                            | ALLA INICADAGILIA AC           |  |
|   |                            | A DINA INCOMPINE CAIDA         |  |
|   |                            | IN THE INCOMPLIA OF            |  |
|   | otworks Massagna A         | CLARDING INICODUCINA JO        |  |
|   | A DUIDESSAIN SANDATAN      | ACTIVATIVA INICASAGILIA AC     |  |
|   | Natworks Massanna V        | INCENTION INCOURDING OF        |  |
|   | al Natworks Massanna S     | CLINE (VOLNO INICODADII IS OF  |  |
|   | ital Natworks Massaning Ye | ILLI INCLINGING INICOORDING OF |  |
|   | Mitel Networks Messanna Ye | VIILE INCLIVE IN LESSAGIIN OF  |  |

| Make a rew message     Make a rew message     Make a rew message     Make a rew message     Make a rew message       Call a contact from a contact list     P Tun Call Scenering onder     N Change default farmund       Set availities statue     N Eat to previous menu     N Eat to brain Message       Set availities statue     N Eat to previous menu     N Eat to previous menu       Access other message     M Eat to previous menu     M Change your busy greating       Access other message     M Eat to previous menu     M Change your busy greating       Access other message     M Change your busy greating     M Change your busy greating       Dal an extension     M Eat to brand your other auro attendart     M Change your busy greating       Dat an extension     M Eat to brand your other auro attendart     M Change your busy greating       Dat an extension     M Eat to brand your other auro attendart     M Change your busy greating       Dat an extension     M Change your busy greating     M Change your busy greating       Make an andrine     M Change your busy greating     M Change your busy greating       Make an andrine     M Change your busy greating     M Change your busy greating       Make an andrine     M Change your busy greating     M Change your busy greating       Make an andrine     M Change your busy greating     M Change your busy greating       Make an andrine     M Chan                                                                                                    | AIN MENU<br>Play wur messare       |                                                   |                                   |
|----------------------------------------------------------------------------------------------------|------------------------------------|---------------------------------------------------|-----------------------------------|
| Call a contact from a contact list<br>Set availability status<br>Set availability status<br>Change of ther message<br>Change your list to previous menu<br>Change your list your list you                                                                                                    | Make a new nesate                  | CALL TRANSFER OPTIONS                             | PARTICULAR PELIVERY OPTIONS       |
| Set availability statu                                                                                                    | Call a contact from a contact list | B) Turn Gall Forwarding on/off                    | N Change default fax number       |
| Change User Options<br>Access other message foldes<br>Malan evansion<br>Exit the system<br>Sister Multi<br>Sister Multi<br>Sister Multi<br>Sister Manuer<br>Marwer message<br>Malke a new message<br>Malke a new message                                                                            | Set availability state             | <ul> <li>S) Turn Call Streening prioff</li> </ul> | X Exit to Main Meru               |
| Addess ofter message toldes<br>Return to the auto attendant<br>Dial an extension<br>East the system<br>East markets<br>East markets<br>East markets<br>East markets<br>Dial an extension great<br>By Change your Intring your Busy great<br>By Change your Intring years and and great<br>Dial and the system<br>Dial and the system<br>D                                                                                                    | Change User Options                | X Exit to previous menu                           |                                   |
| Return to the auto attendert<br>Data in extension<br>Exit the system<br>Exit the system<br>By Change your Busy greating<br>Sisted MLNU<br>Prior message<br>Prior message<br>Prior to the message<br>Prior to the message<br>Prior to the message<br>Prior to the message<br>Prior to the Main Meru<br>The Sister Sister Sis                                                                                                    | Access other message folders       |                                                   |                                   |
| Dial an extension     - OffETING OPTION       Exit the system     - OffETING OPTION       Exit the system     - OffETING OPTION       Standp your location greating and the system     - OffETING OPTION       Standp your location greating and the system     - OffETING OPTION       Arrandp your location greating and the system     - OffETING OPTION       Arrandp your location greating and the system     - OffETING OPTION       Arrandp your location greating and the system     - Standp greating greating       Arrandp your location greating and the system     - Standp greating       Arrandp your location greating     - Standp greating       Arrandp your location greating     - Standp greating       Arrandp your location greating     - Standp greating       Distribution     - Distribution       Make a new message     - Distribution       Exit to the Main Meru     - Distribution       Timestamp     - Distribution       Make a control     - Distribution       Make a control     - Add a distribution       Make a control     - Distribution       Make a control     - Add a distribution       Make a control     - Add a distribution       Make a control     - Add a distribution       Change greating     - Add a distribution       Make a control     - Add a distribution       Ch                                                                                                    | Return to the auto attendant       |                                                   |                                   |
| Exit the system Exit the system Exit the syste                                                                                                    | Dial an extension                  |                                                   |                                   |
| Sissed: Minu     Bit Change your Location greet       Play message agin     U. Change your Location greet       Are wer message     0. Change your Location greet       Are wer message     0. Change your Location greet       Are wer message     0. Change your Location greet       Are wer message     0. Change your Location greet       Are wer message     0. Change your Location greet       Are wer message     0. Change your Location greet       Britt to fax machine     0. Change and themal greet       Print to fax machine     0. Change the Status greet       Britt to fax machine     0. Change the Status greet       Main Mei     0. Change the Status greet       Britt to the Main Mei     0. Change the Status greet       Mine arrew message     0. Change the Status greet       Mine arrew message     0. Change the Status greet       Mine arrew message     0. Change the Status greet       Mine arrew message     0. Define a distribution       If the state     0. Define a distribution       If the arrew message     0. Define a distribution       Modify a distribution     0. Define a distribution       If neestanp     0. Define a distribution       If neestanp     0. Define a distribution       If neestanp     0. Define a distribution       If neesade     0. Define a distribution    <                                                                                                    | Eait the system                    |                                                   | re wire Bringer Derschal Greetin  |
| Play message agn.     U. Change you location greeting area       Answer message     0. Record a Cuttom greeting area       Give to another user     0. Record a Cuttom greeting area       Give to another user     0. Record and thrmal greeting area       Discald     0. Change an Internal greeting area       Discald     0. Change an Internal greeting area       Discald     0. Record and drange the Status greeting area       Discald     0. Status thread greeting area       Make a new message     0. Status thread area       Make a new message     0. Status thread a distribution i firestamp       Make a new message     0. Both a distribution i firestamp       Main Meru     0. Both a distribution i firestamp       Innestamp     0. Both a distribution i firestamp       Main Derring greeting     0. Both a distribution i firestamp       Main Derring greeting     0. Both a distribution i firestamp       Main Derring greeting     0. Both a distribution i firestamp       Main Derring greeting     0. Both a distribution i firestamp       Main Derring greeting     0. Change greeting       Main Derring greeting     0. Change wate-up (Change wate-up (Change wate-up (Change wate-up (Change greeting))                                                                                                    |                                    | 2                                                 | B) Change your Busy greeting      |
| Previous State     0.0.16.00000000000000000000000000000000                                                                                                    |                                    |                                                   | Difference ware foreston greeting |
| Arrandom contractures de la contracture de la contracture de la co                                                                                                    | hay message agen                   |                                                   |                                   |
| Give to another user                                                                                                    | Ariswer (nessage                   |                                                   | With the corola Lubrow greening   |
| Keep message (1) Record and drange et is that Main Mein Mei Mein Mein Mein Mein Mein Mei                                                                                                    | Give to another user               |                                                   | 0 Change an Internal greeting     |
| Discaid Discaid A Eart to Main Mer<br>Print to fax machine A for out the data a distribution i<br>Skip to next message distribution i<br>Eart to the Main Meru Disconte and a distribution i<br>Intrestantion Meru Disconte a distribution i<br>Interstantion Meru Disconte a distribution i<br>Interstantion Meru Disconte a distribution i<br>Interstantion Meru Disconte a distribution i<br>Discription in Meru Disconte a distribution i<br>Discription in Meru Disconte a distribution i<br>Discription in Meru Disconte a distribution i<br>Discription in Meru Disconte a distribution i<br>Discription i Discription i<br>Discription i Discription i Discription i Discription et in<br>Discription i Discription i Discription i Discription et in<br>Discription i Discription i Discription i Discription i Discription et in<br>Discription i Discription i Discription i Discription i Discription et in<br>Discription i Discription i Discription i Discription i Discription et in<br>Discription i Discription i Discription                                                                                                    | Keep message                       | : 1) Record                                       | and change the Status greeting"   |
| Mint to fax madrire * foo dat to gran genesson<br>Make a new mesage * foot of the data of stribution i<br>Bet to the Main Meru * 0) Delie a distribution i<br>Innestamp * 0 Edit to the Main Meru<br>Innestamp * 0 Edit to the Main Meru<br>Change geterto * A Delitional MallBock OPTI OA<br>Change pass cot * N Montification setto<br>Change pass cot * N Montification setto<br>Change pass cot * N Montification setto<br>Change pass cot * N Montification setto<br>Change pass cot * N Montification setto<br>Change pass cot * N Montification setto<br>Change pass cot * N Montification setto<br>Change pass cot * N Montification setto<br>Change pass cot * N Montification setto<br>Change pass cot * N Montification setto<br>Change pass cot * N Montification setto                                                                                                    | Dicoid                             |                                                   | X Exit to Main Menu               |
| Make a new message<br>Skip to rext message<br>Exit to the Main Meru<br>Timestamp<br>Timestamp<br>Modfy a distribution i<br>Modfy a distribution i<br>Modfy a di di distribution i<br>Modfy a distribution i<br>Mod                                                                                                    | Print to fax machine               |                                                   | "For destrop conson(y             |
| Skip to rest message<br>Exit to the Main Meru<br>Innestamp<br>Innestamp<br>Innestamp<br>Change genetic<br>Change genetic<br>Change distribution list<br>Change distribution list                                                                                                    | Make a new message                 |                                                   |                                   |
| Exit to the Main Meru<br>Timestamp<br>Innestamp<br>Innestamp                  | Skip to rext message               |                                                   |                                   |
| Trinestarrip<br>Indestarrip<br>Charge geeting<br>Charge pare com<br>Charge pare com<br>Charge | Eat to the Main Menu               |                                                   |                                   |
| IN OFTIONS<br>Change greating<br>Change pass code<br>Change pass code<br>Change distribution list                                                                                                    | Timestamp                          |                                                   | W) Modity a distribution list     |
| Change geeting<br>Change name<br>Change pass code<br>Change distribution list<br>Change distribution list<br>Change distribution list                                                                                                    | SN OLLA O VA                       |                                                   | X) Exit to the Main Menu          |
| Change naite<br>Change pass code<br>Change distribution list<br>Change at vertion of the the change distribution list<br>Change at vertion of the change water point of the change water point of the change water p                                                                                                    | Change greeting                    |                                                   |                                   |
| Change pass-ocde N. Molification rettin<br>Change distribution list<br>Change pax delivery option:                                                                                                    | Change haite                       |                                                   | DITIONAL MAILBOX DETIONS          |
| Change distribution list                                                                                                    | Change pass-code                   |                                                   | M Mutification settings           |
| Change fax delivery options                                                                                                    | Change distribution list           |                                                   | Th Gall Transfer setting          |
| Acress solifications invalided and the second second second second second second second second second second se                                                                                                    | Change fax delivery options        |                                                   | O Change wake-up cal              |
|                                                                                                    | Access additional mailbox options  |                                                   | X0 Exit to previous menu          |

# Accessing a Mailbox

# In This Chapter . . .

Overview on page 10 Before You Begin on page 10 Using the Tutorial on page 10 Accessing Your Mailbox on page 12

# **Overview**

Many Mitel Unified Messaging (UM) features are available by using a telephone keypad. Once you are familiar with the Mitel Messaging Server system, you can barge past the voice prompts.

### Before You Begin

Before you can use the Mitel UM system, you need to obtain the following information from your system administrator:

- internal extension to access the system
- telephone number to access UM from outside of the office
- your mailbox number (normally the same number as your extension)
- your mailbox password (the default password is **1111**)
- a list of other system users

# Using the Tutorial

The first time you access your mailbox, the Mitel UM system initializes a personal tutorial that guides you through the setup of your mailbox.

To begin the tutorial, dial the system extension from your desk phone.

Depending on the system setup, the system will either:

• ask you to enter your password

#### OR

• play the standard greeting (Mitel UM Auto Attendant).

If you are asked to enter your password, then enter **<1111**>, or the password that your System Administrator provided.

If you hear the Mitel UM Auto Attendant, then press the **#** key to login, enter your mailbox number and follow the instructions.

The tutorial is divided into three (3) sections:

• **Password:** This tutorial section guides you through the password setup process.

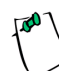

**NOTE**: The initial default password is **1111**. It must be changed to ensure security / privacy.

• **Personal Greetings:** This tutorial section describes the different personal greetings and plays a sample. You are then asked to record each personal greeting. You can change your greetings at any time.

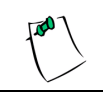

**NOTE**: The Personal Greetings also includes the Busy greeting.

• **Name Recording:** This tutorial section guides you through the recording of your name. This is the prompt that the Mitel UM system uses to identify you to outside callers and to internal users who send you messages.

# **Accessing Your Mailbox**

A mailbox is a compartment within the Mitel UM system in which your messages are stored and from which you can customize how your calls and messages are handled.

# To access your mailbox when the system does not recognise you as a subscriber:

1. Dial the Mitel UM system.

To access the Mitel UM system as a user, call it just as you would call anyone else in your company - with a telephone extension number. Your System Administrator will provide you with the extension number for the system.

Dial this extension number whenever you want to call the Mitel UM system from inside your company.

You can also call the Mitel UM system from outside your company by dialing your company's automated attendant.

- 2. Press **#** when the system answers. The system prompts you to enter your mailbox number.
- 3. Enter your mailbox number. The mailbox number is what other users enter to reach you or to leave you a message. Your System Administrator will provide you with your personal mailbox number.
- 4. The system prompts you to enter your password. Your default password is **1111**.

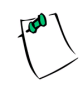

**NOTE**: Your password remains as **1111** until you change it. To keep your mailbox secure, immediately change your password and ensure that you keep your new password private.

5. The Mitel UM system places you at the Main Menu, and tells you the number of unread (new) and read (saved) messages that you have in your mailbox. *Refer to Chapters 2 and 3 of this guide for instructions on how to manage your messages.* 

#### To access your mailbox when the system recognises you as a subscriber:

1. The system prompts you to enter your password. Your default password is **1111**.

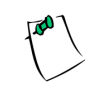

**NOTE**: Your password will remain as **1111** until you change it. To keep your mailbox secure, immediately change your password and ensure that you keep your new password private.

2. The Mitel UM system places you in the Main Menu, and tells you the number of unread (new) and read (saved) messages that you have in your mailbox.

Refer to Chapters 2 and Chapter 3 of this guide for instructions on how to manage your messages.

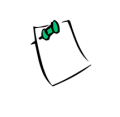

**NOTE**: If you are calling the system from another subscriber's telephone, you will need to return to the Auto Attendant to login. Press **0** when you are prompted for a password, and then press **#** at the Auto Attendant. Enter your mailbox number and follow Steps 1 & 2 as described above.

#### CHAPTER 1 - ACCESSING A MAILBOX

1

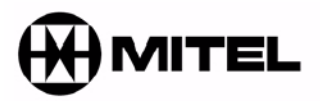

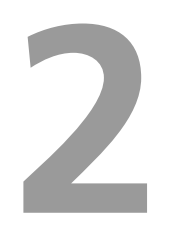

# Main Menu

In This Chapter . . .

Main Menu on page 16

# Main Menu

The Main Menu is your starting point for accessing and customizing your folders to operate specifically to your needs. You must first log in to the system before you are able to reach the Main Menu.

The Main Menu allows you to hear how many **unread** and **read** messages you have, your **availability** and your **location**. The following options are available from the Main Menu:

| Key | Function                              | What happens?                                                                                                    |
|-----|---------------------------------------|----------------------------------------------------------------------------------------------------|
| Р   | Play your messages                    | The system plays your messages, starting with the most recent                                                                                                |
| М   | Make a new message                    | The system allows you to make a new message and send<br>it to one or more recipients.<br>See <b>Making a New Message on page 17</b> for complete<br>details. |
| L   | Call a contact from your contact list | The systems allows you to call a contact from a contact list                                                                                                 |
| Α   | Set your Availability status          | The systems allows you to set your availability status                                                                                                    |
| U   | Change User Options                   | The system sends you to the User Options Menu.<br>See <b>User Options Menu on page 36</b> for complete menu<br>information.                                  |
| F   | Access other message folders          | The system allows you to access other message folders                                                                                                    |
| 0   | Return to the attendant               | You are returned to the auto attendant                                                                                                    |
| #   | Dial an extension                     | You are returned to the auto attendant to dial an extension                                                                                                  |
| Х   | Exit the system                       | You are exited from the system                                                                                                    |

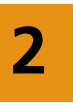

# Playing Your Messages

#### To play your messages:

- 1. Access your mailbox.
- 2. From the Main Menu, press P (7). Press one of the following keys:

| Key |                                       |
|-----|---------------------------------------|
| 1   | For voice messages                    |
| 2   | For email messages                    |
| 9   | For all messages                      |
| #   | To return to the previous (Main) menu |

3. When the first message has played, the system presents you with specific message options.

See Message Menu on page 24 for information on the Message Menu.

# Making a New Message

You can send a single message to individual users or to a list of users using a distribution list.

#### To create a new message:

- 1. Access your mailbox.
- 2. From the Main Menu, press  $\mathbf{M}$  (6). The system says:

Enter the destination mailbox number, or press star to dial by name, or say the name of the person you to whom wish to send the message.

3. You have three (3) options:

- Enter a mailbox number. The system will play the recipient's Name greeting. Press **1** if you have the correct recipient, or **2** to try again.
- Pressing \*, then press the digits that correspond to the first few letters of the first or last name of the person you wish to send the message to. So, for example, if you were trying to specify 'Wendy Wild', you might hit a digit sequence of 9 (W), 4 (I), 5 (L) and 3 (D). Press 1 if you have the correct recipient, or 2 to try again.
- Say the name of the person wish to send the message to. Press **1** if you have the correct recipient, or **2** to try again.
- 4. When you are finished adding recipients, press #.
- 5. Record your message and then press #.
- 6. Press one of the following keys:

| Кеу | Function                            |  |
|-----|-------------------------------------|--|
| R   | Review your recording               |  |
| D   | Discard and record over             |  |
| Α   | Append to it and continue recording |  |
| Μ   | Access message addressing options   |  |
| Х   | Send message                        |  |
| #   | Cancel and return to previous menu  |  |

If you press **R**, the system will replay what you have recorded.

If you press **D**, the system will discard your message. Go back to Step 5.

If you press **A**, the system will prompt you to continue recording your message. Go back to Step 5.

If you press **M**, the system will prompt you with the following options:

C - mark message confidential

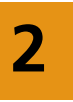

- R request a reciept
- U make message urgent
- ${\boldsymbol{\mathsf{X}}}$  exit message addressing options

If you press X, the message will be sent as recorded. If you press #, you are returned to the previous menu.

# Calling a Contact from Your Contact List

#### To call a contact from your contact list

- 1. Access your mailbox.
- 2. From the Main Menu, press L (5). The system responds: 'Say the name of the person you wish to call, or enter the digits that correspond to the first few letters of the person's first or last name you wish to call. For the letter "Q" or "Z", press 1.'
- 3. The system will prompt you to select an offered name. Press the appropriate number key. The system will then transfer you to that person.

# Setting Availability Status

#### To set your availability status

- 1. Access your mailbox.
- 2. From the Main Menu, press **A** (2). The system responds: 'You are available and your status is "In Office".'
- 3. Press one of the following keys:

| Кеу | Function                 |
|-----|--------------------------|
| Α   | Change your availability |

| G | Listen to current unavailable greeting |
|---|----------------------------------------|
| L | Change location                        |
| Х | Return to Main Menu                    |

If you press A, you will be informed of your availability status.

If you press **G**, the system will prompt you to press **1** to review a greeting, **2** to record a new greeting, or **any other key** to keep the current recording.

If you press L, the system will prompt you to then press:

| Кеу | Function                                      |
|-----|-----------------------------------------------|
| D   | Set current location to your desk             |
| Μ   | Set your location to meeting                  |
| Н   | Set your location to home                     |
| L   | Set your location to lunch                    |
| U   | Set your location to a user-defined location  |
| Α   | Set your location to extended absence         |
| 1   | Make current caller ID your default extension |
| *   | Go to your locations calendar                 |
| Х   | Exit to previous menu                         |

## **Changing User Options**

#### • To change User Options:

1. Access your mailbox.

2. From the Main Menu, press U (8).

See User Options Menu on page 36 for information on the User Options Menu.

# Accessing Other Message Folders

#### • To access other message folders:

- 1. Access your mailbox.
- 2. From the Main Menu, press F (5). The system responds:

'Press **D** to access your deleted messages.' 'Press **S** to access sent messages.' 'Press **O** to access messages in outbox awaiting future delivery.' 'Press **X** to exit to Main Menu.'

If you press **D**, you will be given the following options: 'For unread messages, press **1**.' 'For read messages, press **2**.' For all messages, press **9**.' 'To return to the previous menu, press **#**'

If you press **S**, you will be given the following options: 'For unread messages, press **1**.' 'For read messages, press **2**.' For all messages, press **9**.' 'To return to the previous menu, press **#**'

If you press **O**, you will be given access to all messages yet to be sent.

If you press  $\mathbf{X}$ , you will be returned to the Main Menu.

See Message Menu on page 24 for more information.

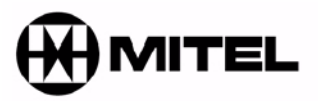

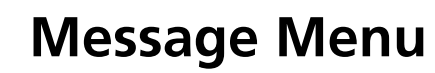

## In This Chapter . . .

Message Menu on page 24 Actions on page 25

# Message Menu

The Message Menu allows you to manage your messages according to your specific needs. Once you have listened to a read or unread message, you are prompted by the following options in the Message Menu:

| Key | Function                                          | What happens?                                                                              |
|-----|---------------------------------------------------|--------------------------------------------------------------------------------------------|
| Р   | Play the current message again                    | Plays the current message again                                                            |
| Α   | Answer with a message or callback                 | Allows you to answer the message with a recorded message or callback                       |
| G   | Give it to another user                           | Forwards a copy of the message to another user (or list of users) with or without comments |
| К   | Keep the current message                          | Marks the message as 'Read'                                                                |
| D   | To discard it                                     | Deletes the message                                                                        |
| #   | Print the message to a fax machine                | Prints the current message to a fax machine                                                |
| М   | Make a new message                                | Allows you to make and send a new message                                                  |
| U   | Keep your message unread and skip to next message | Skips to next message without changing the current message's status to 'Read'              |
| Х   | Exit to the Main Menu                             | Returns you to the Main Menu                                                               |
| 1   | For date and time                                 | Plays message timestamp and envelope information                                           |

# Actions

### Replaying a Message

- To play a message again:
- 1. After listening to a message, press P (7). The message is replayed.

### Answering a Message

You can reply to a message that was sent to your mailbox by a user on the Mitel unified messaging system.

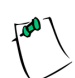

NOTE: You can not reply to a voice message from an outside caller.

#### • To answer a message:

- After listening to a message, press A (2). The system prompts you as follows: Press S to replay with a voice message to sender Press O to replay with a voice message to other recipients and sender Press C to call sender back Press X to exit to previous menu
- 2. Record your message and then press #.

3. The system prompts you with the following options:

| Кеу | Function                              |  |
|-----|---------------------------------------|--|
| R   | Review your recording                 |  |
| D   | Discard and record over               |  |
| Α   | Append to it and continue recording   |  |
| Μ   | Access message addressing options     |  |
| *   | Cancel and return to previous message |  |
| Х   | Send message                          |  |

4. If you press **R**, the system will replay what you have recorded.

If you press **D**, the system will discard your message. Go back to Step 3.

If you press A, the system will prompt you to continue recording. Go back to Step 3.

If you press M, the system will prompt you with the following options:

- **C** mark message confidential.
- **R** request a reciept.
- **U** make message urgent.
- **F** send message in future.
- **X** exit message addressing options

Go back to Step 3.

If you press X, the message will be sent as recorded.

3

# Giving a Message to Another User

You can give (forward) a message to another user or list of users, either with a comment or without one.

When you press  $\mathbf{G}$  (4) after listening to a message, you are presented with the following options:

| Key | Function                |
|-----|-------------------------|
| 1   | Add a comment           |
| 2   | Forward without comment |

For information on giving (forwarding) a message with a comment to another user or a list of users, see **Giving to Another User With a Comment on page 27**.

For information on giving (forwarding) a message to another user or a list of users without a comment, see **Giving to Another User Without a Comment on page 29**.

### **Giving to Another User With a Comment**

A forwarded message can include a separate message (known as a comment), which is attached to the original message. The comment message is heard by the recipient(s) first before the forwarded message is played.

#### To give a message with a comment:

1. The system says:

Enter the destination mailbox number, or press star to dial by name, or say the name of the person you wish to send the message to.

2. You have three (3) options:

• Enter a **mailbox number**. The system will play the recipient's Name greeting. Press **1** if you have the correct recipient, or **2** to try again.

3

- Pressing \*, then press the digits that correspond to the first few letters of the first or last name of the person you wish to send the message to. So, for example, if you were trying to specify 'Wendy Wild', you might hit a digit sequence of 9 (W), 4 (I), 5 (L) and 3 (D). Press 1 if you have the correct recipient, or 2 to try again.
- Say the name of the person wish to send the message to. Press **1** if you have the correct recipient, or **2** to try again.

The system speaks the destination information and prompts you to confirm it. Press **#** to confirm.

- 3. Record your message and then press #.
- 4. Press one of the following keys:

| Key | Function                              |  |
|-----|---------------------------------------|--|
| R   | Review your recording                 |  |
| D   | Discard and record over               |  |
| Α   | Append to it and continue recording   |  |
| Μ   | Access message addressing options     |  |
| Х   | Send message                          |  |
| *   | Cancel and return to previous message |  |

If you press **R**, the system will replay what you have recorded.

If you press **D**, the system will discard your message. Go back to Step 5.

If you press **A**, the system will prompt you to continue recording your message. Go back to Step 5.

If you press **M**, the system will prompt you with the following options:

- C mark message confidential
- **R** request a reciept
- U make message urgent
- X exit message addressing options
- F send message in future

#### If you press X, the message will be sent as recorded.

5. If you would like to forward the message to another recipient, enter the next recipient mailbox number when prompted and repeat this procedure to forward the message.

### **Giving to Another User Without a Comment**

You can forward a message to another user or a list of users without any comments attached to it.

#### To give a message without a comment:

1. The system says:

Enter the destination mailbox number, or press star to dial by name, or say the name of the person you wish to send the message to.

- 2. You have three (3) options:
- Enter a **mailbox number**. The system will play the recipient's Name greeting. Press **1** if you have the correct recipient, or **2** to try again.
- Pressing \*, then press the digits that correspond to the first few letters of the first or last name of the person you wish to send the message to. So, for example, if you were trying to specify 'Wendy Wild', you might hit a digit sequence of 9 (W), 4 (I), 5 (L) and 3 (D). Press 1 if you have the correct recipient, or 2 to try again.
- Say the name of the person wish to send the message to. Press **1** if you have the correct recipient, or **2** to try again. If finished adding recipients, press **#**.

3. The system gives you the following options:

| Кеу | Function                   |
|-----|----------------------------|
| 1   | Send message               |
| 2   | Re-record message          |
| 3   | Review message             |
| 4   | Continue recording message |
| *   | Cancel recording           |

## Keeping a Message

Pressing  $\mathbf{K}$  (5) allows you to keep any message.

## Printing to a Fax Machine

#### • To send a message to a fax machine:

- 1. After listening to a message, press the **#** key.
- 2. You have two options:

To send the message to the default machine, press **1**. *The message is sent to the default fax machine.* 

To select a different fax number to which to send the message, press 2. Go to Step 3.

To send to a printer, press 3.

- 3. Enter the country code of the fax machine, then press the **#** key.
- 4. Enter the area code of the fax machine, then press the **#** key.

5. Enter the telephone number of the fax machine, then press the **#** key.

The system reads back the number for confirmation. If correct, press 1. Otherwise, press 2.

The message is printed to the specified fax machine. You are returned to the Message Menu.

# Making a New Message

You can send a single message to individual users or to a list of users using distribution list.

#### • To make a new message:

- 1. Access your mailbox.
- 2. From the Main Menu, press **M** (6). The system says:

Enter the destination mailbox number, or press star to dial by name, or say the name of the person you wish to send the message to.

- 3. You have three (3) options:
- Enter a mailbox number. The system will play the recipient's Name greeting. Press **1** if you have the correct recipient, or **2** to try again.
- Pressing \*, then press the digits that correspond to the first few letters of the first or last name of the person you wish to send the message to. So, for example, if you were trying to specify 'Wendy Wild', you might hit a digit sequence of 9 (W), 4 (I), 5 (L) and 3 (D). Press **1** if you have the correct recipient, or **2** to try again.
- Say the name of the person wish to send the message to. Press **1** if you have the correct recipient, or **2** to try again.
- 4. When you are finished adding recipients, press #.

- 5. Record your message and then press #.
- 6. Press one of the following keys:

| Кеу | Function                            |
|-----|-------------------------------------|
| R   | Review your recording               |
| D   | Discard and record over             |
| Α   | Append to it and continue recording |
| Μ   | Access message addressing options   |
| *   | Cancel and return to previous menu  |
| Х   | Send message                        |

If you press **R**, the system will replay what you have recorded.

If you press **D**, the system will discard your message. Go back to Step 5.

If you press **A**, the system will prompt you to continue recording your message. Go back to Step 5.

3

If you press **M**, the system will prompt you with the following options:

- **C** mark message confidential
- **R** request a reciept
- **U** make message urgent
- X exit message addressing options

If you press X, the message will be sent as recorded.

# Exiting to the Main Menu

1. After listening to a message, press X (9). You are returned to the Main Menu.

### Timestamp

At any time, press **1** to have the system provide you with the date and time of the message.

#### CHAPTER 3 - MESSAGE MENU

3

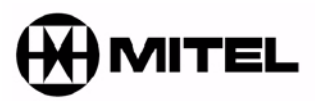

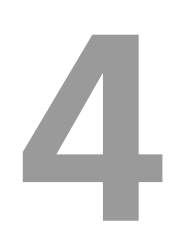

# **User Options Menu**

### In This Chapter . . .

User Options Menu on page 36 Actions on page 37

# **User Options Menu**

The User Options menu provides features to customize your mailbox according to your specific preferences and needs.

To access this menu, press  $\mathbf{U}$  (8) from the Main Menu. You will be presented with the following options:

| Кеу | Function                          | What happens?                                                                                  |
|-----|-----------------------------------|------------------------------------------------------------------------------------------------|
| G   | Change your greeting              | You are taken to the Greeting Options menu, where you can change one or more of your greetings |
| Ν   | Change your name                  | You are allowed to record your name prompt                                                     |
| Р   | Change your passcode              | The system allows you to change your passcode                                                  |
| L   | Change a disribution list         | You are allowed to change your distribution list                                               |
| F   | Change fax delivery options       | The system allows you to change your fax delivery options                                      |
| Α   | Access additional mailbox options | You can access additional mailbox options                                                      |
| Х   | Exit User Options                 | Returns you to the Main Menu                                                                   |

# Actions

# Changing a Greeting

The Greeting Options menu allows you to record your personal and active greetings. While in the User Options Menu, press **G** (4) to access the following options:

| Кеу | Function                              |
|-----|---------------------------------------|
| Р   | Change your Primary Personal Greeting |
| В   | Change your Busy Greeting             |
| L   | Change your Location Greeting         |
| 0   | Record Custom Greeting                |
| I   | Change Internal Greeting              |
| Х   | Exit to Main Menu                     |

#### **•** To change your Primary Personal Greeting:

- 1. Press **P** (7) to access your primary personal greeting.
- 2. Follow the prompts to record a new greeting.

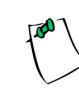

**NOTE**: The system will automatically begin playing your greeting as it was last recorded. If no greeting has been recorded, then the "Nothing recorded" prompt will be heard.

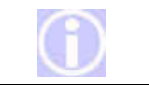

**HINT**: You can "barge in" on message playback by pressing **B** (2). This allows you to re-record your greeting before the system has finished playback.

#### **•** To change your Busy Greeting:

- 1. Press **B** (2) to access your busy greeting.
- 2. Follow the prompts to record a new greeting.

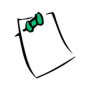

**NOTE**: The system will automatically begin playing your greeting as it was last recorded. If no greeting has been recorded, then the "Nothing recorded" prompt will be heard.

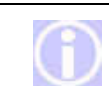

**HINT**: You can "barge in" on message playback by pressing **B** (2). This allows you to re-record your greeting before the system has finished playback.

#### To record a Location Greeting

- 1. Press L (5) to record a new Location Greeting.
- 2. Follow the prompts to record a new greeting.

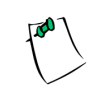

**NOTE**: The system will automatically begin playing your greeting as it was last recorded. If no greeting has been recorded, then the "Nothing recorded" prompt will be heard.

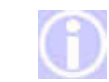

**HINT**: You can "barge in" on message playback by pressing **B** (2). This allows you to re-record your greeting before the system has finished playback.

#### To record a Custom Greeting:

The Mitel UM system allows you to create additional greetings based on your needs. A total of 99 optional greetings may be recorded.

- 1. Press **O** (6) to record a new Custom Greeting.
- 2. Follow the prompts to record a new greeting.

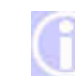

**HINT**: You can "barge in" on message playback by pressing **B** (2). This allows you to re-record your greeting before the system has finished playback.

#### • To change an Internal Greeting:

- 1. Press I (4) to change an Internal Greeting.
- 2. Enter the two-digit code that corresponds to the optional greeting that you wish to activate.

#### **Recording Your Name**

#### To record name prompt:

- 1. From the User Options Menu, press N (6).
- 2. Press 2 to record your name prompt.
- 3. Record the prompt and then press #.
- 4. Press 1 to accept, 2 to re-record, 3 to delete, or 4 to review the prompt.

#### Changing Your Pass Code

#### To set a new pass code:

- 1. From the User Options Menu, press P (7).
- 2. Enter the new pass code and then press #.
- 3. Re-enter the new pass code for confirmation, then press #.

The system will notify you that the new pass code will be active the next time you log in over the telephone.

4

# Creating a Distribution List

#### • To create a distribution list:

1. From the User Options Menu, press  ${\bf L}$  (5). The system prompts you with the following options:

| 17  | E /:                       |
|-----|----------------------------|
| кеу | Function                   |
| Α   | Add a distribution list    |
| D   | Delete a distribution list |
| Μ   | Modify a distribution list |
| Х   | Exit to the main menu      |

- 2. Press A (2) to add a distribution list.
- 3. You are prompted to enter a number by which to identify the new distribution list.
- 4. When prompted, record a name for the distribution list.
- 5. When prompted, press **1** to accept, **2** to rerecord, or press **#** to return to the previous menu.
- 6. You can now add members to your distribution list. Press **A** (2) to add the distribution list members.
- 7. Enter the numbers or names of the users you wish to add to the distribution list.
- 8. When you have added all the distribution list members, press **#** to complete your list.
- 9. Press **X** to exit to the main menu.

#### **Deleting a Distribution List**

#### • To delete a distribution list:

- 1. From the User Options Menu, press **L** (5). The system presents you with the same options as those in the preceding section.
- 2. Press **D** (3) to delete a distribution list.
- 3. When prompted, enter a mailbox number to be deleted.
- 4. Enter the numbers or names of the users you wish to delete from the distribution list.
- 5. When you have included all the distribution list members you wish to delete, press **#** to finalize your deletions.
- 6. Press **X** to exit to the main menu.

## **Modifying a Distribution List**

#### • To modify a distribution list:

- 1. In the Distribution List menu, press **M** (6).
- 2. Enter the distribution list number to modify. The system will play back the distribution name that you previously recorded. The system prompts you with the following options:

| Кеу | Function                          |
|-----|-----------------------------------|
| Α   | Add a distribution list member    |
| D   | Delete a distribution list member |
| Ν   | Record the distribution list name |
| R   | Review distribution list members  |
| Х   | Exit to the main menu             |

- 3. Press **A** (2) to add a member to the distribution list. Enter the numbers or names of the users you wish to add to the distribution list. Press **#** when finished.
- 4. Press **D** (3) to delete members from the list. Enter the numbers or names of the users you wish to delete from the distribution list. Press **#** when finished.
- Press N (6) to record a new name for the distribution list. The system will play this name each time you address messages to this distribution list. Press 1 to accept, 2 to rerecord, # to return to the previous menu.
- 6. Press  $\mathbf{R}$  (7) to review the list of members on the distribution list. The system will play the name of each user that is on the distribution list.
- 7. Press X (9) to return to the main menu.

## Fax Delivery Options

With the Mitel UM system, you can send faxes directly into a user's mailbox. The user can then access the fax through the telephone and print it to a fax machine.

1. From the User Options Menu, press  $\mathbf{F}$  (3). The system prompts you with the following options:

| Key | Function                  |
|-----|---------------------------|
| Ν   | Change default fax number |
| Х   | Exit to main menu         |

- 2. Press N (6) to set the default fax number.
- 3. Follow the prompts to enter the default fax number that will be used to receive the fax messages.
- 4. To accept the fax number you entered, press 1. Otherwise, press 2.
- 5. Press **X** (9) to return to the main menu.

# Additional Mailbox Options

Additional options for your mailbox are available from the User Options Menu.

To access this menu, press A (2) from the User Options Menu. The system prompts you with the following options:

| Кеу | Function               |
|-----|------------------------|
| Ν   | Notification settings  |
| Т   | Call Transfer settings |
| С   | Change Wake-Up Call    |
| Х   | Exit to previous menu  |